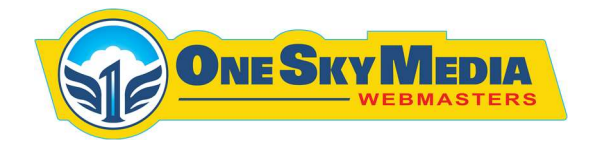

## How To Load an Event to Sell Tickets Including Scheduling Start of Sale

- 1. Login to your WordPress Dashboard
- 2. Click On Products Tab
- 3. Click on Add New Product
- 4. Enter Desired Name, Description, Regular Price

| Spring 150 Pre-Entry                                                           |                                                                  |
|--------------------------------------------------------------------------------|------------------------------------------------------------------|
| Permalini: http://www.numidiadragway.com/product/spring-150-pre-entry/ Ear     |                                                                  |
| 97 Add Media                                                                   | Visual Text                                                      |
| Paragraph $\star$ B $I \equiv \equiv 44 \equiv \equiv = 29 \equiv \equiv = 09$ |                                                                  |
|                                                                                |                                                                  |
|                                                                                |                                                                  |
|                                                                                |                                                                  |
|                                                                                |                                                                  |
|                                                                                |                                                                  |
|                                                                                |                                                                  |
|                                                                                |                                                                  |
|                                                                                |                                                                  |
| Word count: 0                                                                  | Last edited by support@1skymedia.com on April 1, 2022 at 2:46 am |
| Product data — Simple product v Virtual @ Downloadable:                        | × ¥ •                                                            |
| ✗ General Regular price (5) 190                                                |                                                                  |
|                                                                                |                                                                  |

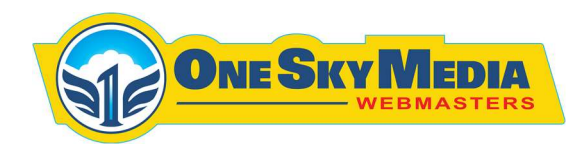

5. Select Category "Tickets" and Add "Product Image"

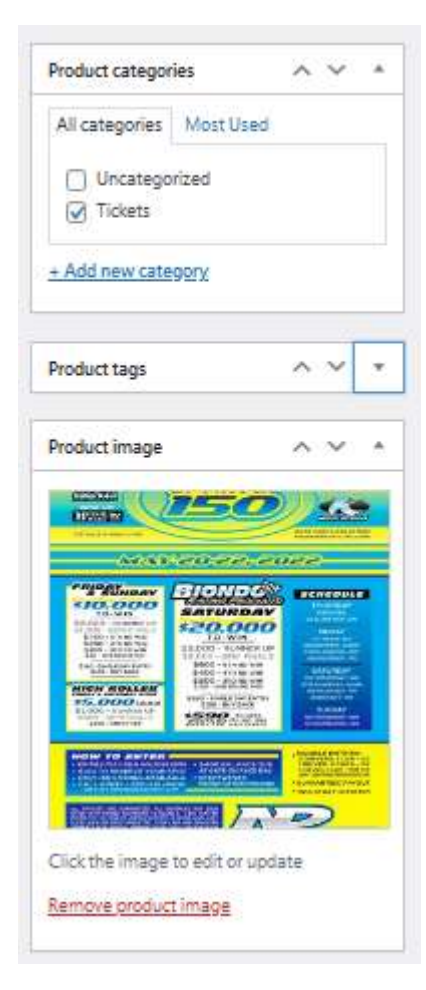

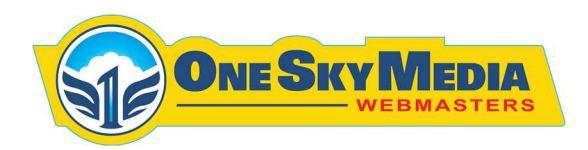

6. To Schedule Product for a Desired Date, select Date and Time under "Publish" option

| Publish                                    | ~ ~ ^             |
|--------------------------------------------|-------------------|
|                                            | Preview           |
| Status: Scheduled Ed                       | <u>lit</u>        |
| Wisibility: Public Edit                    |                   |
| ff Scheduled for: Apr 5,                   | 2022 at 00:00     |
| 04-Apr 🗸 05 .                              | 2022 at 00        |
| 00                                         |                   |
| OK Cancel                                  |                   |
| Duplicate                                  |                   |
| 📝 <u>Readability</u> : OK                  |                   |
| () <u>SEO</u> : Not available              |                   |
| Catalog visibility: Shop an<br><u>Edit</u> | id search results |
| Copy to a new draft                        |                   |
| Move to Trash                              | Update            |

7. Click Update

265 Bloomfield Drive Lititz, PA 17543

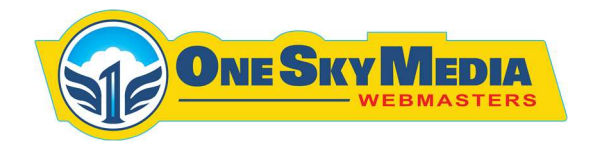

## Adding an Event and Setting it to Launch on a Specific Time & Date

- 1. Login to your WordPress Dashboard
- 2. Click on Events Tab.
- 3. Click on Add New Event button
- 4. Enter Desired Data, as per Field names
- 5. Select Month for Event and add featured Image

| Months      |                  | ^    | V      |   |
|-------------|------------------|------|--------|---|
| All Months  | Most Used        |      |        |   |
| -           |                  |      |        | ^ |
| April 20    | 022              |      |        |   |
| () May 20   | 022              |      |        |   |
| U June 2    | 022              |      |        |   |
| July 20     | 22               |      |        |   |
| August      | t 2022           |      |        |   |
| Septen      | nber 2022        |      |        |   |
| Octob       | er 2022          |      |        |   |
| [] Noverr   | 1ber 2022        |      |        | Y |
| + Add New I | Month            |      |        |   |
|             |                  |      |        |   |
| Featured    |                  | ^    | $\sim$ |   |
| Check th    | is to make featu | red. |        |   |
| Featured Im | nage             | ^    | ~      |   |
|             |                  |      |        |   |

265 Bloomfield Drive Lititz, PA 17543

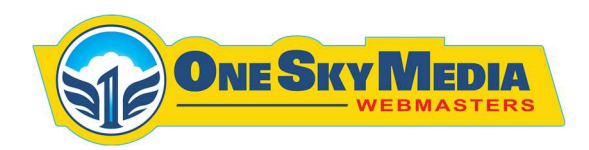

6. To Schedule Event for a Desired Date, select Date and Time under "Publish" option

| Publish      | ^ ¥ *                   |
|--------------|-------------------------|
| Save Draft   | Preview                 |
| 9 Status: Dr | raft <u>Edit</u>        |
| Visibility:  | Public <u>Edit</u>      |
| Publish o    | n: Feb 1, 2022 at 22:55 |
| 05-May       | ✓ 01 2022 at 22         |
| 01-Jan       |                         |
| 02-Feb       |                         |
| 03-Mar       |                         |
| 04-Apr       |                         |
| 05-May       |                         |
| 06-Jun       | t available             |
| 07-Jul       |                         |
| 08-Aug       | able                    |
| 09-Sep       |                         |
| 10-Oct       | Publish                 |
| 11-Nov       |                         |
| 12-Dec       |                         |

7. Click Update

265 Bloomfield Drive Lititz, PA 17543